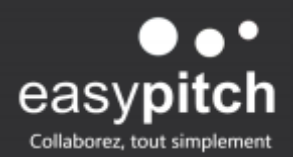

## **LECTURE DE PDF SUR ENI**

## Lecture de plan PDF sur un écran interactif Easypitch

Afin de profiter pleinement de la grande taille d'image de l'ENI et de l'intégralité d'un plan PDF nous vous proposons d'installer l'APK adobe acrobat sur le module Android de votre écran tactile interactif ou en <u>suivant ce lien</u> ou directement depuis le Playstore si vous disposez d'un module RK.

Une fois l'application installée vous pouvez sélectionner différents modes d'affichage du document comme ceci :

| Ro <u>t</u> ation           | •      |                                                                                                    |
|-----------------------------|--------|----------------------------------------------------------------------------------------------------|
| <u>N</u> avigation de pages | •      | 54)                                                                                                    |
| Affichage de page           | ►      | Une seule page                                                                                                    |
| <u>Z</u> oom                | ►      | ✓                                                                                                    |
| <u>O</u> utils              | ►      | Deu <u>x</u> pages                                                                                                    |
| <u>A</u> fficher/Masquer    | ▶      | <b>P</b> eux pages avec défilement                                                                                               |
| T <u>h</u> ème d'affichage  | ►      | <ul> <li><u>Afficher les blancs entre les pages</u></li> <li>Afficher la page de cou<u>v</u>erture en mode Deux pages</li> </ul> |
| Mode <u>L</u> ecture        | Ctrl+H | Faire défiler automatiquement Shift                                                                                              |
| 🞑 Mode pl <u>e</u> in écran | Ctrl+L |                                                                                                    |

En sélectionnant "Activer le défilement" ou "continu" selon la version de l'application, vous allez visualiser votre document en plein écran mais cela risque de ne pas rentrer sur une seule page vous allez alors devoir faire défiler de haut en bas le document pour le visualiser en intégralité.

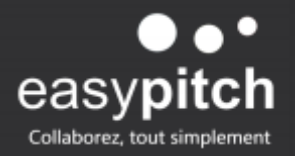

Pour faire afficher le document en entier sur une seule page comme cela peut être utile avec un plan par exemple, sélectionner "une seule page". Ici l'intégralité du document pdf est disponible sur une page unique.

Voici un exemple du même plan avec différents modes d'affichage :

Affichage plein écran "continu"

Affichage sur "une seule page"

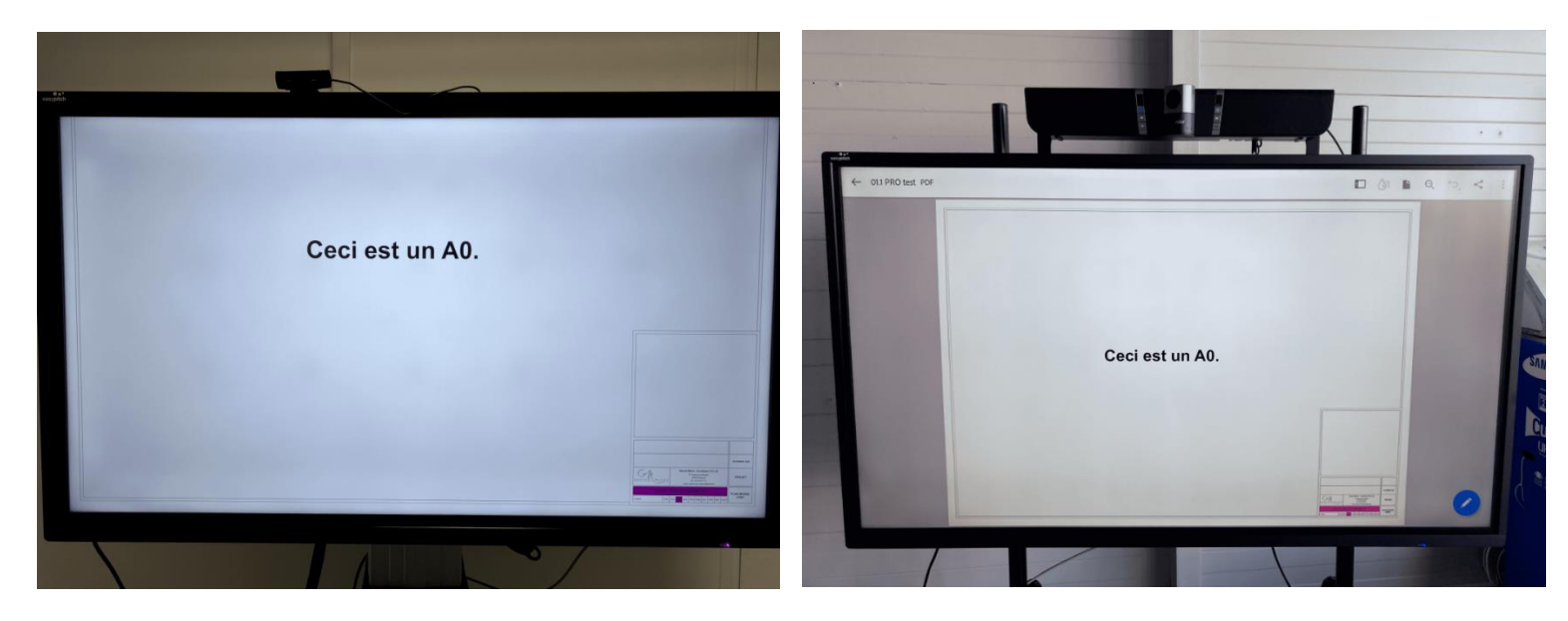

Tout ceci dans l'intérêt d'annoter, de modifier vos documents dans les meilleures conditions possibles.